## Edvance360 QUICKSTART GUIDE How to Use Secure Social Network

Edvance360 is both a learning management system (LMS) and a social network (SN). The social networking components consist of the Home Page or the individual pages to which staff, learners, and instructors have access; and the Network Tab (if Network is enabled by the site administrator). In addiiton, the terminology may vary depending on your language pack (i.e., student vs learner).

## 1. Navigate to Homepage > Network

| OS ACCOUNT           | > |
|----------------------|---|
| DASHBOARD            | > |
|                      | > |
| CERTIFICATES         |   |
| eportfolio           | > |
| NETWORK              |   |
| C <sup>*</sup> LINKS | > |

## 2. Friends & Contacts page opens

| Friends & Con    | tacts                              |                 |                  |                   |  |
|------------------|------------------------------------|-----------------|------------------|-------------------|--|
| MEMBER DIRECTORY | Home >> Network >> Search Contacts |                 |                  |                   |  |
| NETWORK          | work Search Alphabetically         |                 |                  |                   |  |
|                  | A B C D E                          | F G H I J K L   | M N O P Q R      | S                 |  |
|                  | T U V W X                          | Y Z             |                  |                   |  |
|                  | Members                            | Name            |                  | Search            |  |
|                  | Name                               | ▼ ▲ Member Type | 👻 🛋 City & State | $\forall  \land $ |  |
|                  | John Smith                         | Student         | None             |                   |  |
|                  | Jane Doe                           | Instructor      | None             |                   |  |
|                  | John Thompson                      | Student         | PA               |                   |  |
|                  | Jennifer Tucker                    | Student         | None             |                   |  |
|                  | Jessica Jones                      | Student         | None             |                   |  |

Friends and Contacts allows users to see members that are significant to them. These can be friends, teammates, colleagues, advisors, supervisors, professors, mentors, students, or alumni.

3. Member Directory Search Alphabetically by selecting the desired letter of the alphabet

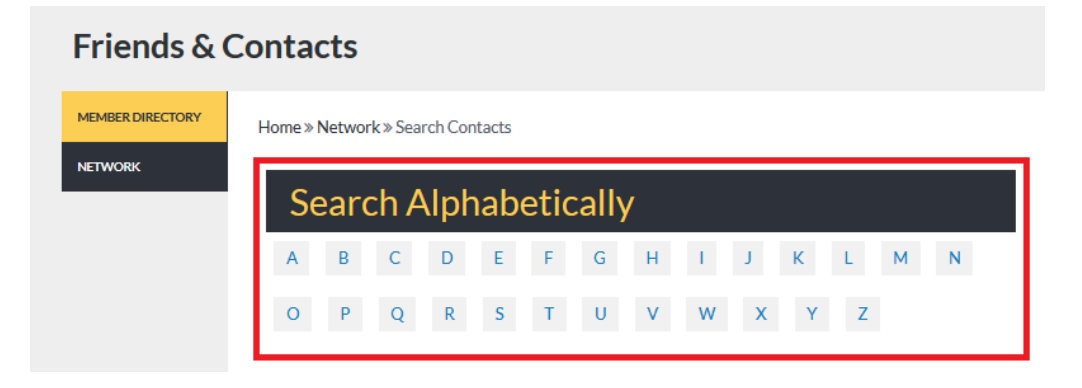

4. Member Directory Search by Name by entering name and selecting search

| Members | Name | Search |
|---------|------|--------|
|         |      |        |

The user may choose to enter a specific name in the search box. Also, the user may view users listed below, click on the picture next to the user name desired.

| Me     | mbers    | Name            |                                  |              | Search                            |
|--------|----------|-----------------|----------------------------------|--------------|-----------------------------------|
|        | Name     | <br>Member Type | $\overline{\nabla}$ $\triangleq$ | City & State | $\overline{\forall}$ $\triangleq$ |
| John   | Smith    | Student         |                                  | None         |                                   |
| Jane   | Doe      | Instructor      |                                  | None         |                                   |
| 8 John | Thompson | Student         |                                  | PA           |                                   |

Select the "Type" from the dropdown menu you want to assign to the contact.

Home » View Profile

| Student             |                |
|---------------------|----------------|
|                     |                |
| Select Type         |                |
| Select Type         |                |
| Friend              | 1777 Bart      |
|                     |                |
| Obleague<br>Advisor |                |
| Supervisor          | Send Message   |
| Professor           | Poport Abuso   |
| Mentor              | Report Abuse   |
| Learner             | Log Engagement |
| Alumni              |                |

5. Users may select the picture which will reveal the user's Bio and Picture, the type of user the friend is, and what role the user is connected to you.

| Student                                                                                                    |                |
|----------------------------------------------------------------------------------------------------|----------------|
| jthompson is my                                                                                                    |                |
| Friend                                                                                                    |                |
| jthompson                                                                                                    | <b>*</b>       |
| John Thompson                                                                                                    | Send Message   |
| An industry expert with over 10 years of successful experience in full life cycle Recruiting and Business Development, John Thompson has a proven                                                                                                    | Report Abuse   |
| ability to foster relationships with C-Suite and senior executives for I.T. Operations, Accounting, Finance and Home Building opportunities. John knows that people hire people not resumes. Companies are not just looking for a set of qualifications that match a job description. To ensure a         | Log Engagement |
| complete match, John extensively interviews both companies and candidates to find out who they are and what they are looking for – as                                                                                                    | Open Chat      |
| companies and as people. John began his career in recruiting in college, when he purchased his first placement agency. He grew the company to 250 personnel, with 4 offices in 4 states. He has successfully completed hundreds of successful searches, helping professionals grow and advance in         |                |
| their careers. Why work with John Thompson? Your company is seeking recruiting and sales strategies that strengthen overall operations and                                                                                                    |                |
| result in accelerated revenues and savings. You are a passive job seeker, content in your current position and wanting to take the next step in your career, jobn offers both clients and candidates excentional professional service, absolute confidentiality, and the most ethical values in everytive |                |
| search.                                                                                                    |                |
|                                                                                                    |                |

Additional connection may be made with these links directly under the user's picture:

- Send Message: select to send a message to this user which will open the Mailbox tool
- *View Blog:* select to view this user's blog (if the blogging tools is turned on and if they are blogging)
- *Report Abuse*: select to report to the admin of the institution if there is something abusive regarding the user's profile, picture, etc.
- Log Engagement: select to type in any contact with the user which may not be directly connected to the LMS. This report may be accessed by admin users of the institution. (Example: If you met Jane Doe at a coffee shop to discuss her future with the institution and this important information needs to be documented, use the Log Engagement link.)
- *Open Chat*: select to open an instant message chat window to communicate in real-time with the user selected

## 6. The Network Tab displays 1-New Request and 2-My Friends

| MEMBER DIRECTORY | Home » Network » Friends |                |                    |              |  |
|------------------|--------------------------|----------------|--------------------|--------------|--|
| NETWORK          | Network                  |                |                    |              |  |
| 1 S Jane Doe     |                          | Select Type    |                    | ~ <b>6</b> Ş |  |
|                  | <sup>2</sup> My Friends  |                |                    |              |  |
|                  | Friend                   | Type Industory | //Title State/City | Actions      |  |
|                  | Sohn Smith               | Student        | None               | Remove       |  |
|                  | Sane Doe                 | Instructor     | None               | Remove       |  |
|                  | John Thompson            | Student        | PA                 | Remove       |  |
|                  | S Jennifer Tucker        | Student        | None               | Remove       |  |
|                  | Sessica Jones            | Student        | None               | Remove       |  |

Users can decide to add people and assign Type, then approve or deny friend

| Network |          |             |       |  |  |  |
|---------|----------|-------------|-------|--|--|--|
| 8       | Jane Doe | Select Type | ~ ů 🖓 |  |  |  |